1. Go to my.OTC.edu

- 2. Login using your OTC username and password
- 3. Select Student Planning

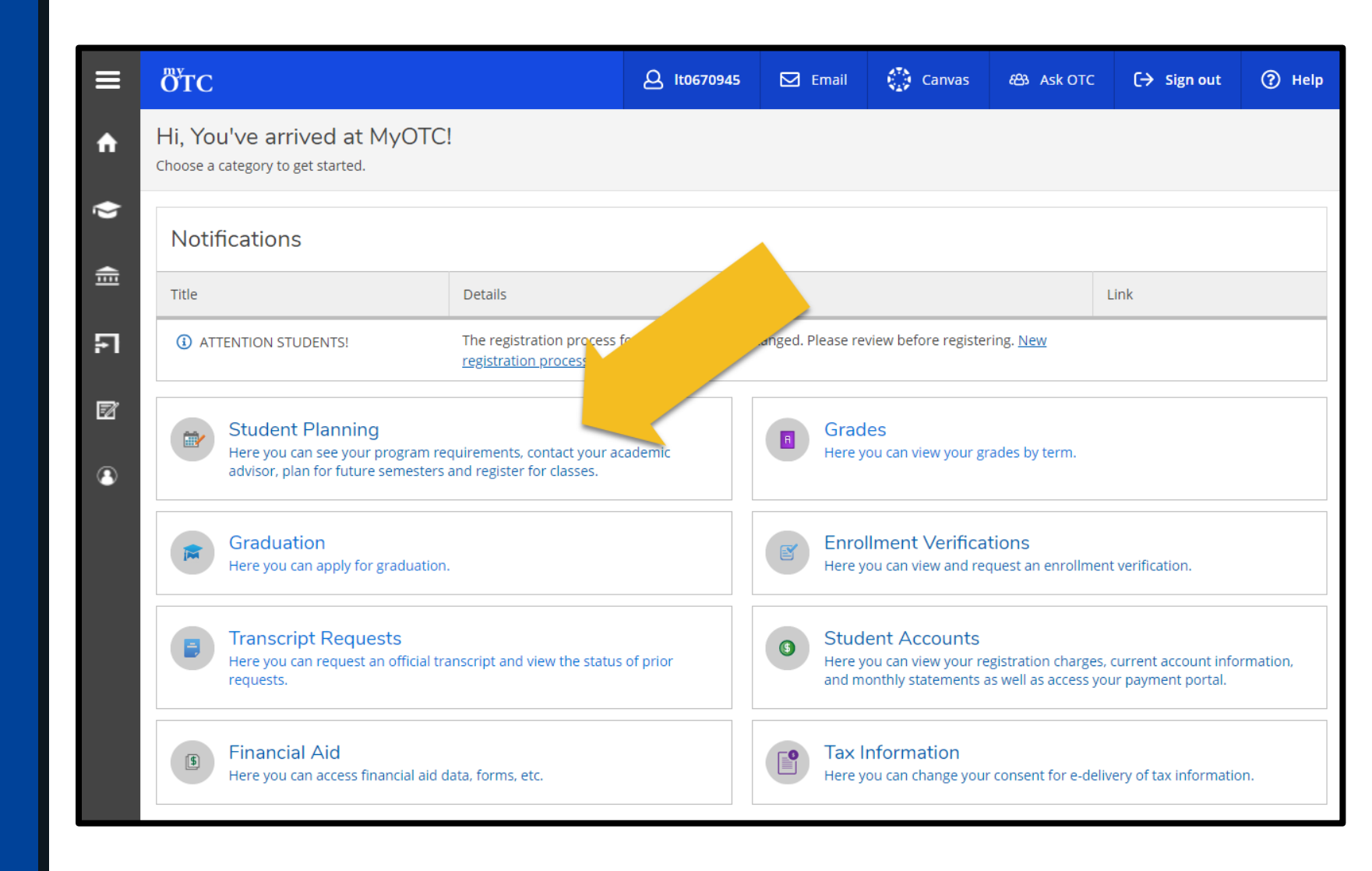

4. Select Plan Your Degree & Register for Classes

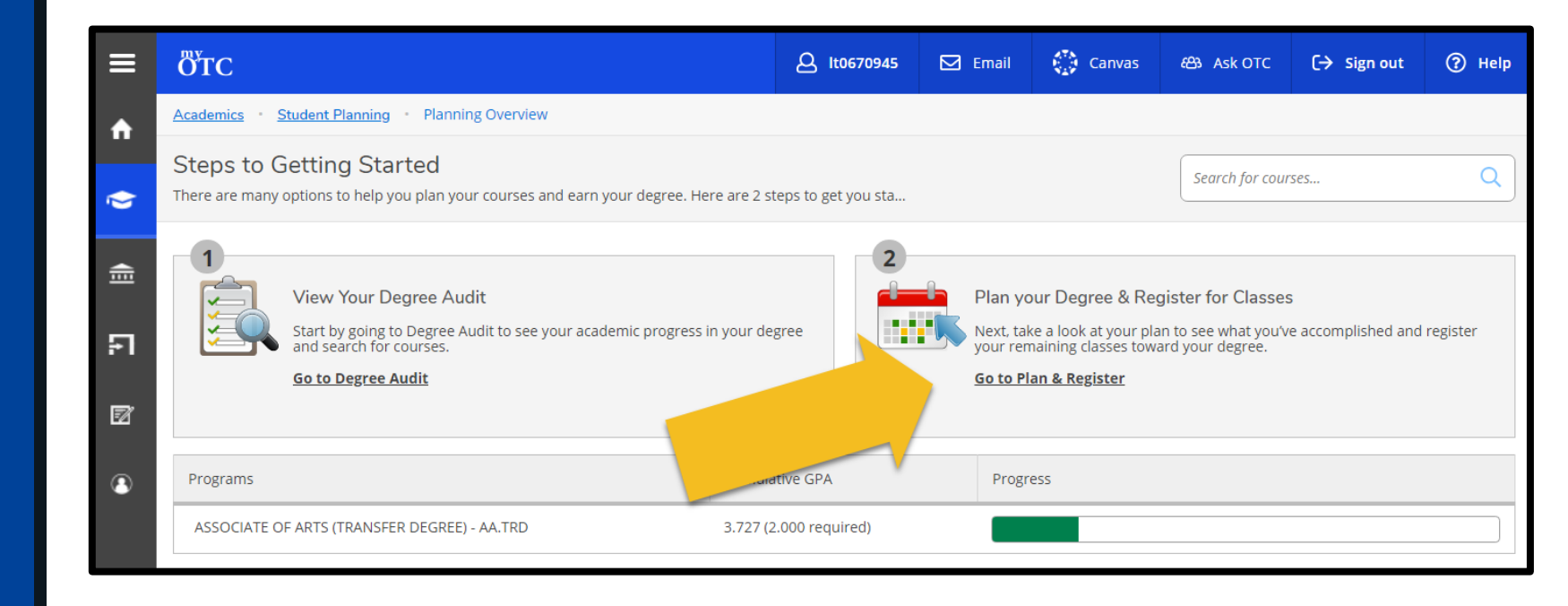

5. Review planned courses on the lefthand side of your schedule

IMPORTANT: Courses with a planned section will display meeting information and a register button

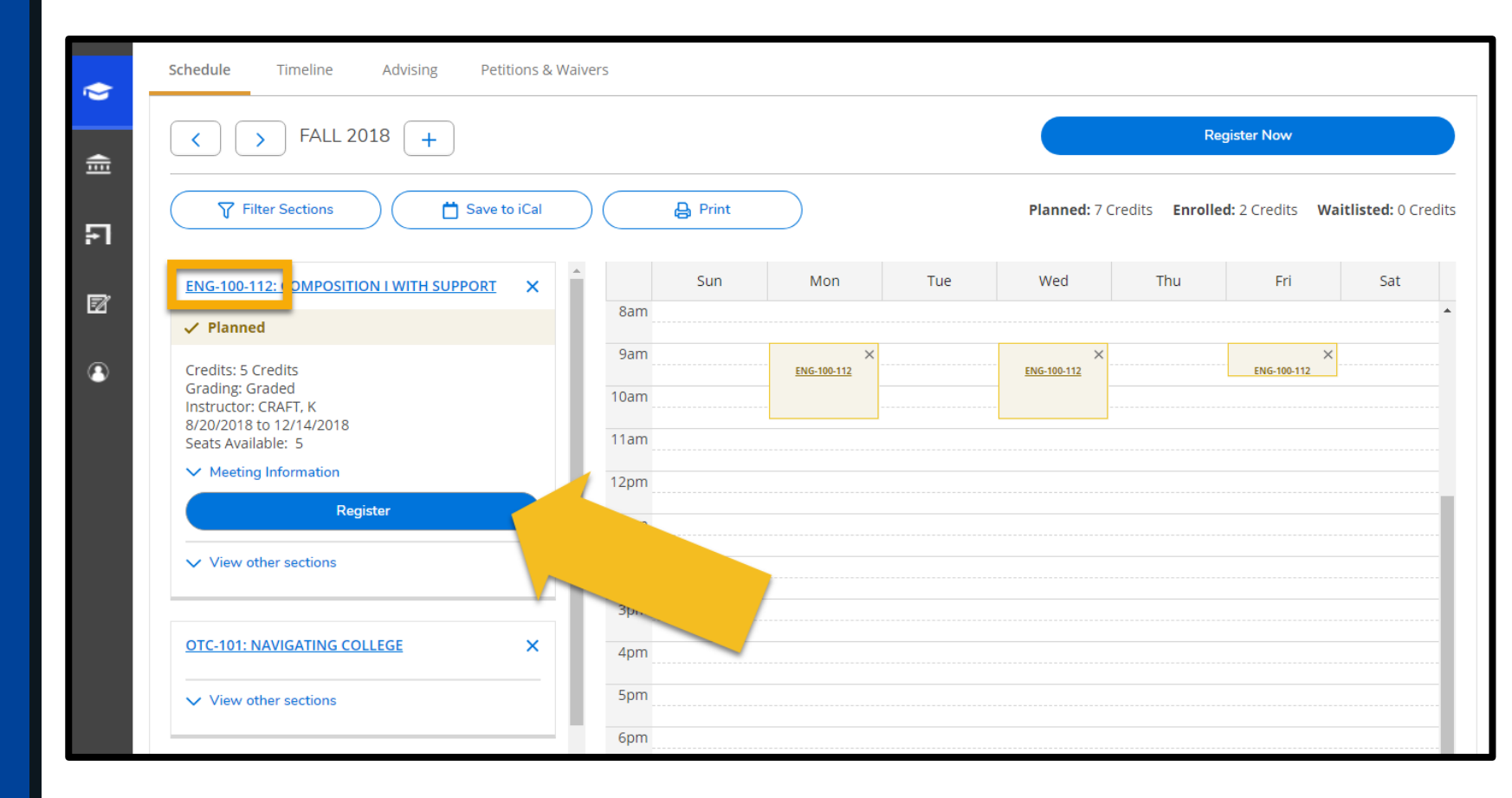

6. To register multiple courses at once, select **Register Now** in the upper righthand corner

> To register a single course, select the course specific **Register** button

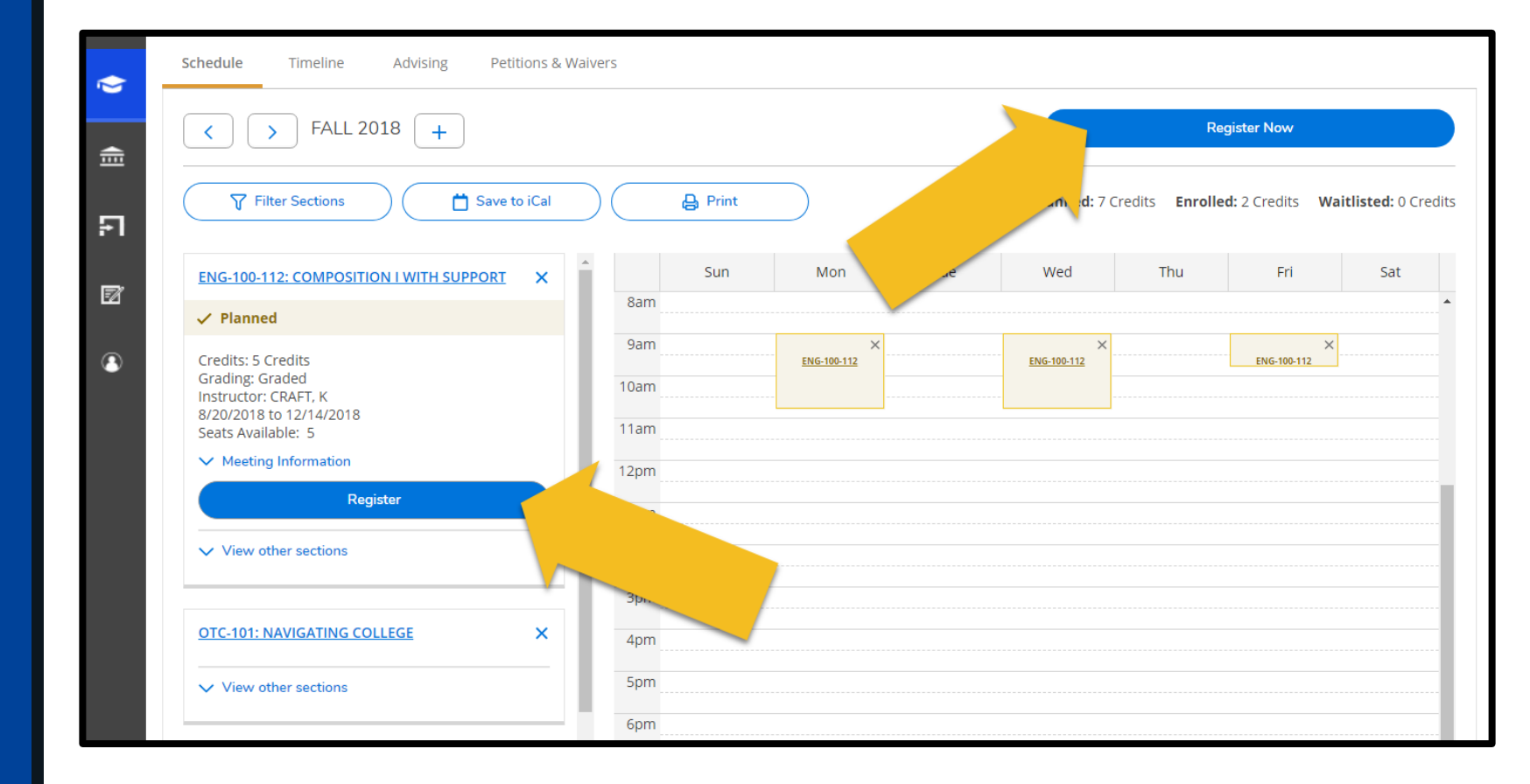

- 7. Ensure your course(s) display with a green Registered banner
- 8. Select View Registration Charges to review your account balance and sign up for a My Payment Plan

**REMEMBER:** You must sign up for a payment plan the same day you register.

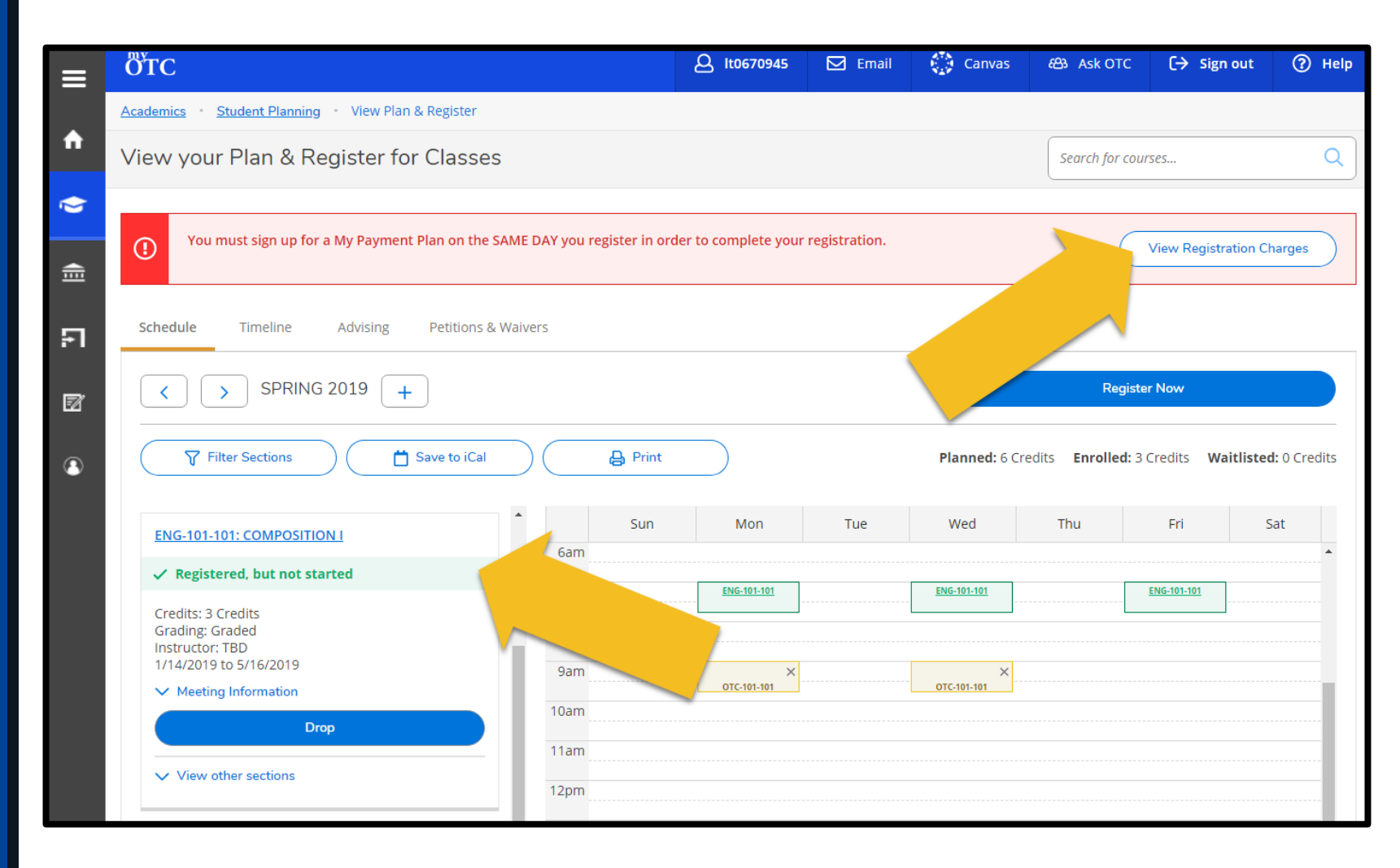